## (·>papaki HELP

**Γνωσιακή βάση > Domain Names > Διαχείριση domains >** Τι είναι το Security Pin και πως το ενεργοποιώ;

Τι είναι το Security Pin και πως το ενεργοποιώ;

- 2023-01-03 - Διαχείριση domains

To Security Pin είναι ένα νέο μέτρο ασφάλειας που προστέθηκε στο control panel του Papaki, για μεγαλύτερη προστασία των domain names σας.

Ενεργοποιώντας το Security Pin για ένα domain σας, για να πραγματοποιείτε αλλαγές σε Nameservers, Επαφές και Κωδικό Εξουσιοδότησης θα πρέπει πρώτα να λαμβάνετε έναν κωδικό στο κινητό σας, τον οποίο θα εισάγετε μέσα στο control panel. Με αυτόν τον τρόπο είστε σίγουροι ότι ακόμα και αν κάποιος αποκτήσει παράνομα πρόσβαση στο λογαριασμό σας, δεν θα μπορέσει να πάρει τον έλεγχο των domains σας ή του λογαριασμού σας.

Η υπηρεσία έχει κόστος μόλις 0.50€ το μήνα, ανά domain και μπορεί να ενεργοποιηθεί με 2 τρόπους.

1. Ενεργοποίηση Security Pin κατά τη διαδικασία κατοχύρωσης ενός domain

Προσθέστε το Security Pin στην παραγγελία σας (στο cart) κατά την κατοχύρωση του domain σας

| Domain Names                                                                                                    | Διάρκεια                                              | Τιμή          | <u>Διαγραφή Όλυ</u> |
|----------------------------------------------------------------------------------------------------|-------------------------------------------------------|---------------|---------------------|
| .gr                                                                                                    | 2 έτη - € ∽                                           | €             | Διαγραφή            |
| Online Marketing<br>Τρόσθεσε στην παραγγελία σου το Pixida Basic, ένα νέο εργαλείο<br>εκινήσεις το online marketing της επιγείρησής σου! Το καλύτερο: | του Papaki που σε βοηθά να<br>Δεν πορϋποθέτει χνώσεις | κη στο καλάθι |                     |
| narketing και διαφήμισης.                                                                                                    |                                                       |               |                     |
| narketing και διαφήμισης.                                                                                                    |                                                       |               |                     |
| narketing και διαφήμισης.                                                                                                    |                                                       |               |                     |

2. Ενεργοποίηση Security Pin για ήδη κατοχυρωμένα domains, μέσα από το control

panel

α. <u>Συνδεθείτε</u> στο λογαριασμό σας στο Papaki.

GR EN

## Είσοδος Μέλους

Εάν είστε ήδη μέλος στο Papaki, συμπληρώστε το Όνομα Χρήστη και τον Κωδικό.

Email/Username

Κωδικός

Είσοδος

<u>Υπενθύμιση Κωδικού</u>

β. Επιλέξτε το domain που επιθυμείτε.

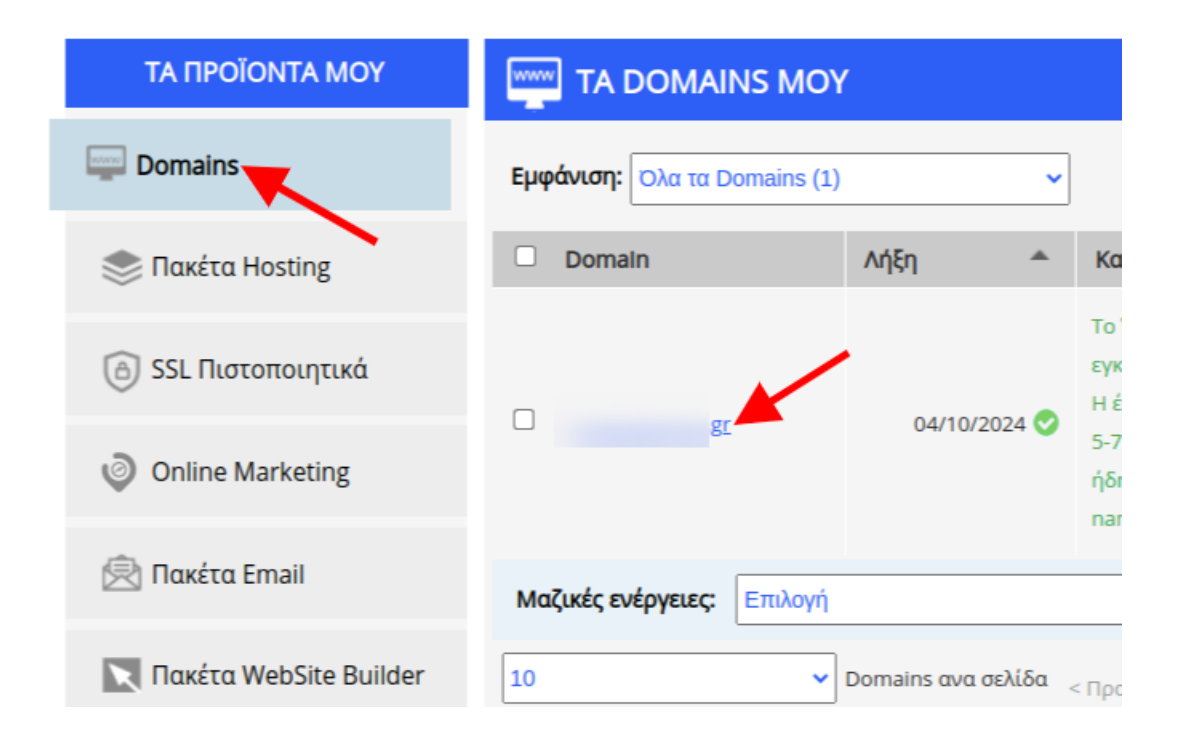

γ. Επιλέξτε το κουμπί OFF ώστε να ενεργοποιήσετε την υπηρεσία.

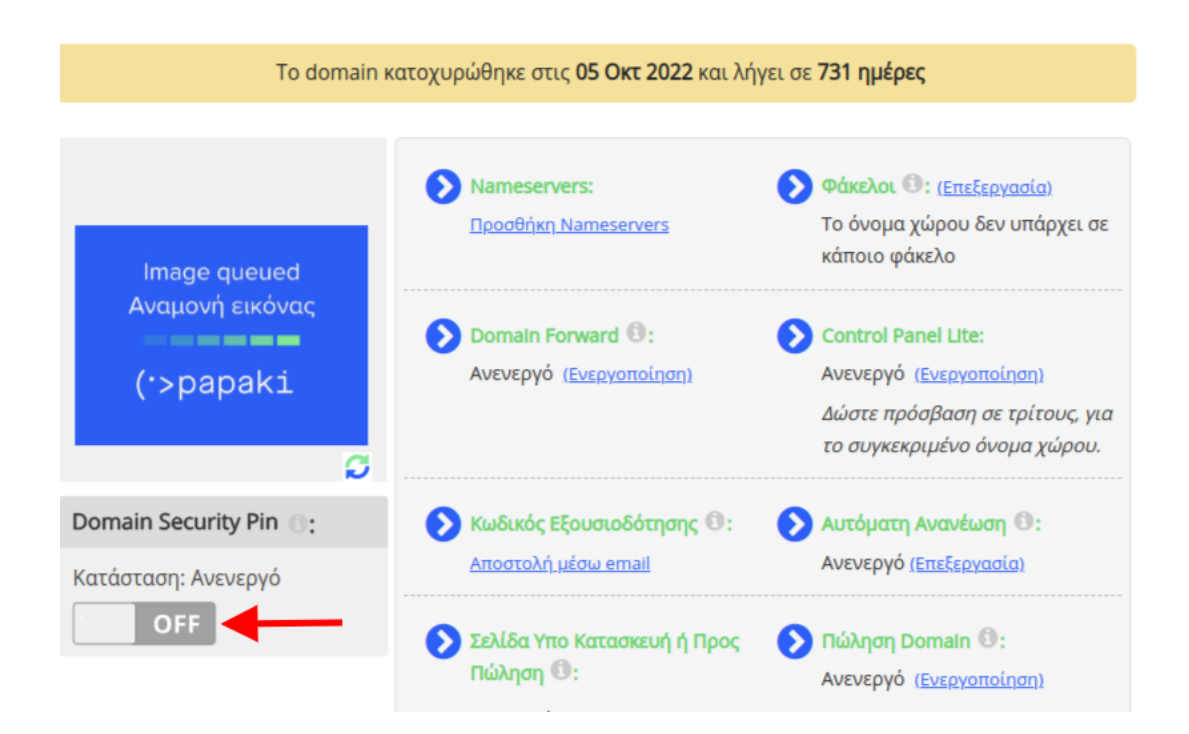

(στην περίπτωση που δεν έχετε ενεργοποιημένες τις ειδοποιήσεις μέσω κινητού τηλεφώνου στο λογαριασμό σας, θα μεταφερθείτε στη Διαχείριση Προφίλ, όπου και θα μπορέσετε να εισάγετε τον αριθμό σας επιλέγοντας **Ενεργοποίηση** ειδοποιήσεων μέσω μηνύματος στο κινητό).

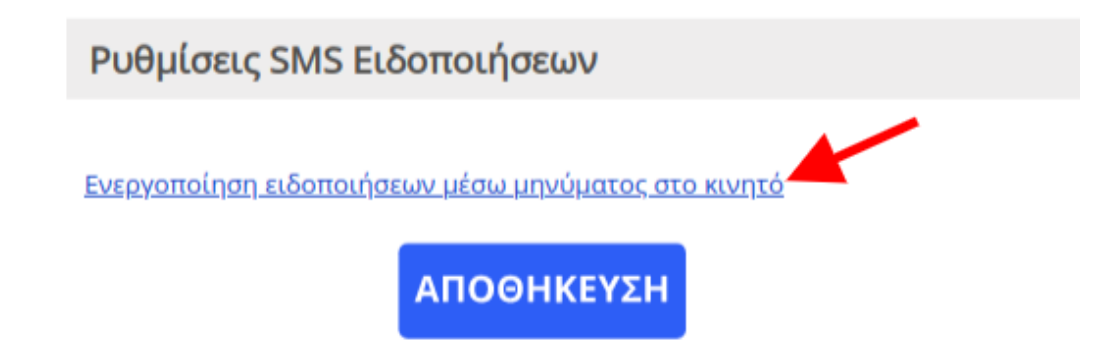

δ. Εξοφλείστε την παραγγελία επιλέγοντας Στοιχεία τιμολόγησης και τρόπο πληρωμής που επιθυμείτε.

| Υπηρεσία Domain Security Pin                                                                                                    |                |                      | • |
|----------------------------------------------------------------------------------------------------|----------------|----------------------|---|
| Ενεργοποιηση Domain Security Pin (                                                                                                    |                |                      |   |
| .gr                                                                                                    |                |                      | H |
| Στοιχεία Τιμολόγησης: <u>Απόδειξη (GR - 4,34 Credits)</u>                                                                                                    |                | <b>_1</b>            |   |
| Τρόπος Πληρωμής: Paypal                                                                                                    |                | 2                    |   |
| Προϊόν                                                                                                    | Ποσό           | Καθαρό ποσό          |   |
| Ενεργοποίηση Domain Security Pin [gr]                                                                                                    | €6,00          | €6,00                |   |
| 🗌 Χρήση Gold Co                                                                                                    | ins: 0 (€0,00) |                      |   |
| Σύνολο μετά έκπτωσης κα                                                                                                    | αι προ φόρων   | €6,00                |   |
|                                                                                                    | ФПА (24%)      | €1,44                |   |
| Σ                                                                                                    | υνολικό ποσό   | €7,44                |   |
| Πατώντας το κουμπί "Παραγγελία" δηλώνω υπεύθυνα, σύμφωνα με<br>τους Όρους Χρήσης και την Πολιτική Προστασίας Προσωπικών Δεδομένων.<br><b>Ραγ.?c/</b> Check out<br>The safer, easier way to pay | το νόμο 159    | 9/86, ότι συμφωνώ με |   |

Κάθε φορά που συμπληρώνεται το Security Pin, ο χρήστης έχει πλήρη πρόσβαση σε όλα τα domains που προστατεύονται, μέχρι να πραγματοποιηθεί αποσύνδεση από το λογαριασμό.